The following instructions will allow users to download the Pharos client. Afterwards students will be able to print from his/her personal laptop then pick up their job from any print station on campus.

To install the Pharos on your machine, please download the Vprint\_for\_Lte.exe file and double-click it to start installation.

When the following prompt appears, click Yes.

| 👽 User Account Control                 |                                                                                     |                                                                     |  |  |  |
|----------------------------------------|-------------------------------------------------------------------------------------|---------------------------------------------------------------------|--|--|--|
| 1                                      | Do you want to allow this app from an unknown publisher to make changes to your PC? |                                                                     |  |  |  |
|                                        | Program name:<br>Publisher:<br>File origin:                                         | VPrint_for_Lte.exe<br><b>Unknown</b><br>Hard drive on this computer |  |  |  |
| Show details                           |                                                                                     |                                                                     |  |  |  |
| Change when these notifications appear |                                                                                     |                                                                     |  |  |  |

Allow Pharos to download by clicking Install.

| ackage "VPrint" installer.        |                |   |
|-----------------------------------|----------------|---|
| Select Install to begin           |                |   |
|                                   |                |   |
|                                   |                | _ |
| illanova University Print Program |                |   |
|                                   |                | ^ |
|                                   |                |   |
|                                   |                |   |
|                                   |                |   |
|                                   |                |   |
|                                   |                |   |
|                                   |                |   |
|                                   |                |   |
| Pharos Systems                    | Install Cancel |   |

Once completed, click Finish.

| ckage "VPrint" installer.                                                                                                    |                                                                                             |                              |      |
|----------------------------------------------------------------------------------------------------|---------------------------------------------------------------------------------------------|------------------------------|------|
|                                                                                                    | Finished Installin                                                                          | <b>ig</b><br>was successful. |      |
| elect Finish to exit.                                                                                                    |                                                                                             |                              |      |
| ʻillanova University Print Pr<br>Checking file versions.<br>Downloading CheckModule                                                                                                    | ogram                                                                                       |                              | •    |
| Downloading Pharos Unins<br>Downloading Pharos Popu<br>Downloading Pharos Autor<br>Downloading Xerox WorkC<br>Downloading VPrint_on_VF<br>Installing CheckModule1<br>Installing Pharos Uninstall | taller.<br>o Client.<br>natic Updater.<br>entre 5955.<br>RINT2_for_x64.<br>Done.<br>r Done. |                              | Ξ    |
| Installing Pharos Popup Cl<br>Installing Pharos Automati<br>Installing Xerox WorkCent<br>Installing VPrint_on_VPRIN<br>Install finished successfull                                              | ent Done.<br>c Updater Done.<br>re 5955 Done.<br>IT2_for_x64 Done.<br>/                     |                              | -    |
| Pharos Systems                                                                                                    |                                                                                             |                              | <br> |

Once Pharos is downloaded, you can open a document that needs to be printed. From the list of printers available, chose VPrint.

| Info    | Print                                          |  |  |
|---------|------------------------------------------------|--|--|
| New     | Copies: 1 🔹                                    |  |  |
| Open    |                                                |  |  |
| Save    | Print                                          |  |  |
| Save As | <sup>o</sup>                                   |  |  |
| Print   | VPrint on VPRINT2<br>Ready                     |  |  |
| Share   | Printer Properties                             |  |  |
| Export  | Settings                                       |  |  |
| Close   | Print All Pages<br>The whole thing             |  |  |
|         | Pages: 0                                       |  |  |
| Account | Print on Both Sides<br>Flip pages on long edge |  |  |
| Options | Collated<br>1,2,3 1,2,3 1,2,3                  |  |  |

Once you click VPrint, you'll then be prompted for your Idap username and password. Click Print.

| Print Job Details                       |                                                               |
|-----------------------------------------|---------------------------------------------------------------|
| Please enter your Villanova<br>Username | This name is associated with the<br>job at the Pharos Station |
| Please enter a password for<br>this job |                                                               |
|                                         |                                                               |
|                                         | Print Cancel                                                  |

You can then go to any printer, tap your Wildcard then release the print job. Once done, please be sure to log out of the printer.